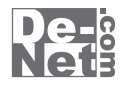

# 録画ハンター2

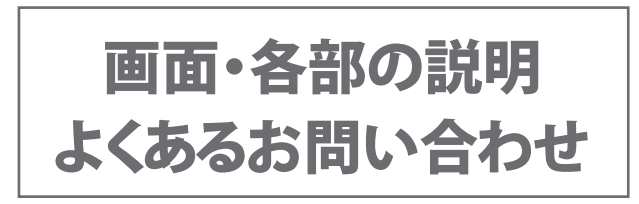

※シリアルナンバーは、同梱されている冊子の表紙に記載されています。

# ユーザー登録はこちら http://www.de-net.com/user/

製品ご利用前に必ずお読みください。 この取り扱い説明書は大切に保管してください。

# - 目次 ------

## 画面・各部の説明

|   | 録画ハンター2 メイン画面       | 2~          | <sup>,</sup> 4 |
|---|---------------------|-------------|----------------|
|   | 録画ハンター2 録画フレーム      |             | 4              |
|   | 動画切り取り結合Lite メイン画面  | 5~          | <sup>,</sup> 6 |
| ያ | くあるお問い合わせ           | '∼1         | 3              |
| ま | 3 <b>問い合わせ窓口</b> 14 | <b>↓</b> ~1 | 5              |

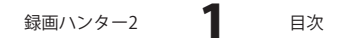

# 画面・各部の説明 -

# 録画ハンター2 メイン画面

| e                      | 録画ハンター2 -              | = ×      |
|------------------------|------------------------|----------|
| ▶ 録画開                  | 始最面終了                  | 表示<br>切替 |
| <b>録画 ► iTunes</b>     | 転送                     |          |
| □録画時間(0分0秒の場)          | 合は、緑画終了ボタンを押すまで緑画)     |          |
| 緑画時間 0 1 分             | 0 <u>1</u> 秒 (経過時間 00: | :00:00)  |
| -<br>                  |                        |          |
| C:¥Users¥xxxxxx ¥Docur | ments¥RecHunter2¥      | 変更       |
| 「キャブチャ位置/サイズ・          |                        |          |
| 左 433 上 0              | 右 753 下 240 (幅:320 高さ: | 240)     |
| - 映像設定                 |                        |          |
| 圧縮コーデック 無圧縮            | î 🗾                    | 設定       |
| フレーム数 30               | ▼ □ マウスカーソルを含める        |          |
| オーディオ設定                |                        |          |
| ○ デバイスを選択して            | 録音する                   |          |
| デバイス名                  | _ 入力元                  | ~        |
| ◎ ルーブバックを使用            | 別して録音する(Vistal)降使用可能)  |          |
| 保存設定                   |                        |          |
| サイズ 指定範囲サイズ            | 【 ▼ 形式 MPEG4 ▼ 画質 最高画質 | t 🗸      |
|                        |                        |          |

| ▶ 録画開始<br>設定した内容で録画を開始します。                                             |  |  |  |
|------------------------------------------------------------------------|--|--|--|
| 録画 ▶ iTunes 転送<br>設定した内容で録画を開始します。<br>動画作成後、iTunesへ自動で登録<br>します。       |  |  |  |
| 録画終了<br>録画を終了します。                                                      |  |  |  |
| <b>表示<br/>切替</b><br>あっ <b>切替</b><br>ボタンをクリックする毎に、設定欄の表示・非表示<br>を切替えます。 |  |  |  |
| 録画時間                                                                   |  |  |  |
| 緑画時間 0 📑 分 0 👤 秒                                                       |  |  |  |
| 入力した時間で録画を行います。<br>時間を設定しない場合は、録画終了 ボタンをクリック<br>するまで、録画が行われます。         |  |  |  |
| (経過時間 00:00:00)                                                        |  |  |  |
| 録画開始後、経過した時間が表示されます。                                                   |  |  |  |
| <b>ファイル保存フォルダー</b><br>変更 ボタンをクリックして、録画した動画のファイルの<br>保存先を設定します。         |  |  |  |
| キャプチャ位置/サイズ                                                            |  |  |  |
| 左上右下                                                                   |  |  |  |
| 録画する位置を表示します。<br>                                                      |  |  |  |
| <b>幅: 局ご:</b><br>録画フレームの幅、高さのサイズを表示します。                                |  |  |  |
|                                                                        |  |  |  |

2

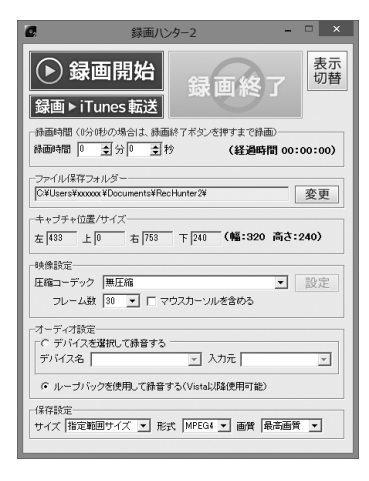

# 画面・各部の説明

#### 映像設定

#### 圧縮コーデック

▼をクリックすると、パソコンに入っている圧縮コーデッ クが表示されますので、使用する圧縮コーデックまたは 無圧縮を選択します。

#### 設定

選択している圧縮コーデックの詳細設定を行います。 フレーム数

▼をクリックして、録画する時のフレーム数を設定 します。

フレーム数とは、1秒間に切り替わる画面の数です。 フレーム数の数値が大きい程、録画される映像はきれい になりますが、ファイルサイズは大きくなります。

#### □ マウスカーソルを含める

チェックを入れると、マウスカーソルを含めて録画 します。

#### オーディオ設定

#### 🖸 デバイスを選択して録音する

デバイスを選択して録音する場合、 🖸 をクリックして 選択します。デバイス名、入力元の▼をクリックし、 使用するデバイス、入力元を設定します。

#### □ ループバックを使用して録音する

ループバックを使用して録音する場合、

同をクリックして 選択します。Windows XPは使用できません。

#### 保存設定

▼をクリックして、録画する動画のサイズ・形式・画質を 設定します。

#### サイズ

指定範囲サイズ(録画フレームのサイズで保存) iPod (320×240pixel) iPodワイド (320×180pixel) iPhone/touch  $(480 \times 320 \text{ pixel})$ iPhone/touchワイド(480×268pixel) iPad (1024  $\times$  768pixel) iPadワイド (1024×576pixel) iPad mini(1024  $\times$  768pixel) iPad miniワイド (1024×576pixel) 音声のみ

録画ハンター2

画面・各部の説明

3

#### 録画ハンターン ▶ 録画開始 表示 切替 録画▶iTunes転送 一級画時間(0分0秒の場合は、緑画終了ボタンを押すまで録画) 绿画時間 0 主分 0 主 秒 (経過時間 00:00:00) - ファイル/呆存フォルダー |C¥Users¥xxxxxx ZDocuments¥RecHunter2¥ 変更 キャブチャ位置/サイズー 左|433 上|0 右|753 下|240 (幅:320 高さ:240) 映像設定一 圧縮コーデック 無圧縮 ● 設定 フレーム数 30 💌 🗆 マウスカーソルを含める オーディオ設定 ○ デバイスを選択して録音する -デバイス名 • 入力元 ● ルーブバックを使用して録音する(Vistal)降使用可能) 保存設定 サイズ 指定範囲サイズ ▼ 形式 MPEG4 ▼ 画質 最高画質 ▼

# 画面・各部の説明

#### 形式

動画ファイルで保存する場合は、MPEG4または、 MEPG1形式を選択して保存します。 音声のみ保存する場合は、MP3形式で保存されます。 **画質** 最高画質、高画質、標準画質、低画質から、保存する 画質を選択します。

.....

## 録画ハンター2 録画フレーム

| 録画フレーム                      |
|-----------------------------|
| 録画する範囲を指定します。               |
| 録画フレームをドラッグ&ドロップで、移動・サイズ変更  |
| し、録画する位置とサイズを設定します。         |
| マークの上にマウスカーソルを合わせてドラッグ&     |
| 「「ロップすると、画面上に表示しているウィンドウ枠や  |
| 表示範囲を認識して、フレームの大きさを自動調整します。 |

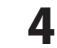

# 画面・各部の説明

# 動画切り取り結合Lite メイン画面

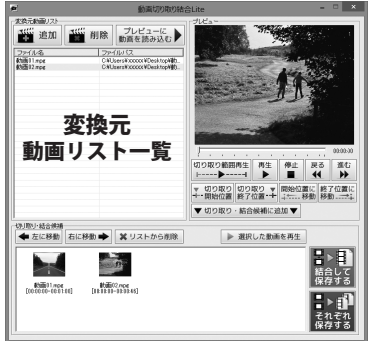

|                        | 変換元動画リスト                                              |
|------------------------|-------------------------------------------------------|
|                        |                                                       |
|                        | 「 <b>」●●●</b> 「「」」「」「」」「」」「」」「」」「」」「」」「」」「」」「」」「」」「」」 |
| 020030<br>来る 道信<br>林 P |                                                       |
| b [移動                  | 変換元動画リストで選択した動画を                                      |
| ■ ト 副<br>結合して<br>保存する  | リストから削除しまり。                                           |
| ▶ ○ それぞれ<br>保存する       | りレビューに<br>動画を読み込む<br>変換元動画リストで選択した動画を                 |
|                        | プレビューに読み込み、再生します。                                     |
|                        | ※ <b>変換元動画リストー覧</b><br>切り取り・結合を行う元の動画を一覧表示します。        |
|                        |                                                       |
|                        | <b>プレビュー</b><br>プレビュー<br>プレビューに読み込んだ                  |
|                        | 切り取り・結合を行う                                            |
|                        | 動画を再生します。                                             |
|                        |                                                       |
|                        |                                                       |
|                        |                                                       |
|                        |                                                       |
|                        | プレビューで再生されている動画の時間を表示します。                             |
|                        | フよびをドラックすると、新国の丹王位直を移動してより。                           |
|                        | 切り取り範囲再生 切り取り設定した範囲の動画を再生します。                         |
|                        | ■ プレビューに読み込んだ動画を再生します。                                |
|                        | <sup>停止</sup><br>■ プレビューに読み込んだ動画の再生を停止します。            |
|                        | ■ プレビューに読み込んだ動画を0.1秒戻します。                             |
|                        | <sup>進む</sup><br>▶ プレビューに読み込んだ動画を0.1秒進めます。            |
| 録画ハン                   |                                                       |

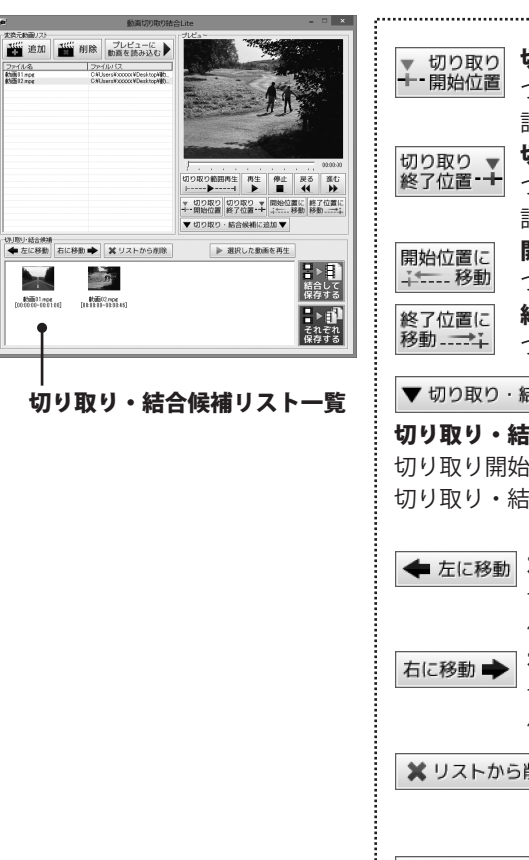

画面・各部の説明

切り取り開始位置 つまみの位置を、切り取り開始位置として 設定します。 切り取り終了位置 つまみの位置を、切り取り終了位置として 設定します。 開始位置に移動 つまみを切り取り開始位置に移動します。 終了位置に移動 つまみを切り取り終了位置に移動します。 ▼ 切り取り・結合候補に追加 ▼ 切り取り・結合候補に追加 切り取り開始、終了位置を設定した動画を 切り取り・結合候補リストに追加します。 ◆ 左に移動 左に移動 切り取り・結合候補リストで選択した動画の 位置を左に移動します。 右に移動 切り取り・結合候補リストで選択した動画の 位置を右に移動します。 リストから削除 ★ リストから削除 切り取り・結合候補リストで選択した 動画を、リストから削除します。 選択した動画を再生 選択した動画を再生 切り取り・結合候補リストで選択した動画を プレビューで再生します。 切り取り・結合候補リストー覧 切り取り・結合候補リストに追加した動画を表示します。 結合して保存する 切り取り・結合候補リストに追加した動画を <u>合して</u> 行 結合して保存します。 保存す 3 それぞれ保存する 切り取り・結合候補リストに追加した動画を それぞれ保存します。

録画ハンター2

画面・各部の説明

6

## インストール・起動関連

#### Q:ソフトのインストールや起動ができません

A:本ソフトをインストールする際、ウィルス対策などの常駐ソフトや他のアプリケーションが 起動していませんか?

必ず、すべて終了してからインストール作業を行ってください。

また、HDD(ハードディスクドライブ)の空き容量が極端に少ない状態、Windowsのシステムが 不安定になってますと、インストール作業を行うことや本ソフトが正常に起動することが できない場合もあります。お使いのパソコンのWindows OSは、Windows Update等で常に 最新の状態を保ってください。

#### Q:インストールしようとすると『・・・にアクセスする権限がありません。

インストールを継続できません。』といったメッセージ(Windows XP)や次のような画面 (Windows Vista、Windows 7、Windows 8)が表示されてインストールができません 例:Windows 8

| 0  | ユーザー アカウント制御                                                                                         |
|----|----------------------------------------------------------------------------------------------------|
|    | 次の不明な発行元からのプログラムにこのコンピューターへの変<br>更を許可しますか?                                                           |
| 統行 | プログシム名:<br>確認済みの没行元: <b>不明</b><br>アイルの入手先: CD/DVD ドライブ<br>するには管理者アカウントの/(スワートを入力して、[はぃ] をクルックしてください。 |
|    | 7-CX34                                                                                               |
| •  | F細を表示する(D) はい(Y) いいえ(N)                                                                              |

A:管理者権限を持っていないユーザーアカウントでパソコンを起動していませんか? 本ソフトをご利用の際には予め管理者権限を持ったユーザーアカウントでパソコンを 起動してからインストール作業を行ってください。

#### Q:完全アンインストールの手順は?

- A:1. 冊子の取扱説明書6ページのアンインストール方法で「録画ハンター2」の アンインストールを行います。
  - [Windows Vista / Windows 7 / Windows 8の場合] ドキュメント→RecHunter2フォルダーを削除します。 [Windows XPの場合] マイドキュメント→RecHunter2フォルダーを削除します。

## |操作について(録画ハンター2)

- Q:録画から動画への変換保存はできたが、再生すると画面が黒くなる
- A:DVDや動画の再生ソフト等にオーバーレイ機能が働いている可能性があります。 恐れ入りますが、オーバーレイの機能を無効にする、圧縮コーデックを別のものに 変更するなどして再度録画をお試しください。

#### Q:録画はできるが変換失敗と表示され、動画の作成ができない

A:ハードディスクの空き容量は十分にありますか? 録画されるデータとは別に、保存するための容量も必要になります。 今一度ハードディスクの容量などをご確認ください。

#### Q:作成した動画のサイズ(容量)が大きい

A:映像設定内の「圧縮コーデック」が無圧縮に設定されている可能性があります。
 任意に圧縮プログラム、圧縮の品質を設定することでサイズ(容量)を小さくすることができます。
 ※圧縮の設定によって解像度、音声の質が下がる場合があります。
 ※各コーデックについての詳細は、各コーデック提供者にお問い合わせください。
 ※「圧縮コーデック」には、お使いのパソコンにインストールされていて、
 本ソフトで使用可能な圧縮コーデックが表示されます。

#### Q:iPod等対応機器以外のオーディオプレーヤーで動画を再生することはできますか?

A:オーディオプレーヤーに対応している画面サイズ、ファイル形式であれば再生することが できます。詳しくはお持ちのオーディオプレーヤーのメーカー様へお問い合わせください。

#### Q:録画できる時間に制限はありますか?

A:時間に制限はありません。 ※長時間録画する場合、お使いのパソコンの環境などによって正常に動作しない場合があります。

#### Q:対応している動画・音声の種類は?

A:動画を録画するファイル形式はMP4、音声を録画するファイル形式はMP3となります。

#### Q:録画した動画ファイルがiPod等の機器で再生する際サイズが合わない

A:保存設定内にあるサイズから機器に合ったサイズを選択してください。

.....

#### Q:録画開始(iTunesへ自動登録)をクリックしてもiTunesへ自動登録されない

A:お使いのパソコンにiTunesが正しくインストールされているか確認してください。

#### Q:音声はステレオで録音される?

A:音声はステレオで録音されます。

#### Q:本ソフトで音声を録画する際、PCマイクからの音声を録音することはできる?

A:PCマイクから録音可能です。

録画ハンター2

**8** \*

よくあるお問い合わせ

#### Q:動画を作成したが再生できない

A:パソコンで再生する場合、MP4で保存した場合など対応しているプレイヤーが必要となります。 また、家庭用のDVDプレーヤーで再生したい場合、Windows DVDメーカーのような オーサリングという種類のソフトでDVDに書き込む必要があります。

Q:パソコンで再生できない

A:対応ファイルの再生に必要なコーデック、フィルター等が必要です。 お使いのパソコン上で正常に再生できるファイルのみの対応となります。

#### Q:読込できる動画の種類は?

A:MPEG1形式のみとなります。

## 操作について(動画切り取り結合Lite)

#### Q:動画作成(出力)にはどのくらいの時間がかかるの?

A:切り取り、結合を行う動画の数、時間やパソコンの性能によってそれぞれ異なります。

#### Q:動画を切り取り、結合できるファイル数に制限はありますか?

A:本ソフトには切り取り、結合できるファイル数に制限はありません。

#### Q:動画作成(出力)する動画ファイルの画質は指定できますか?

A:本ソフトは動画作成(出力)する動画ファイルの画質を指定することはできません。

#### Q:動画の変換に失敗する

A:動画ファイルが破損しているかプロテクトがかかっている可能性があります。 破損や、プロテクトがかかっている場合には変換できません。

#### Q:iPodやiTunesに入れても再生できない

A:変換した動画ファイル(ファイル名称やファイル形式等)が、 動画プレイヤーソフトやプレイヤー機器に対応しているかご確認ください。

#### Q:パソコンで再生できない

A:対応ファイルの再生に必要なコーデック、フィルター等が必要です。 お使いのパソコン上で正常に再生できるファイルのみの対応となります。

#### Q:動画をフェードイン・フェードアウトで挿入することはできないの?

A:本ソフトには動画のフェードイン・フェードアウト機能はついておりません。

#### Q:音楽を結合することはできる?

A:本ソフトは動画ファイル(MPEG1)のみ結合することができます。 音楽ファイルの結合には対応しておりません。

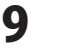

## その他

#### Q:複数のパソコンで使用できますか?

A:本ソフト1つに対し1台のパソコンにインストール可能です。 また、本ソフトは3台のパソコンにインストールができます。 ※3台以上の複数のパソコンでご利用の場合は台数分のソフトをご用意ください。

#### Q:「録画ハンター2」は、他のパソコンとの共有やネットワーク上で使用できますか?

A:本ソフトは、インストールを行ったパソコン上で操作してください。 ネットワーク経由等でご利用いただくことはできません。

.....

#### Q:画面の端が切れて表示される

A:画面解像度を推奨サイズ以上に変更してください。 確認方法

[Windows 8]

- 1. デスクトップの何も無い所で右クリック→画面の解像度をクリックします。
- 2. 画面の解像度を1024 x 768 以上に設定し「OK」をクリックで設定完了です。

※機種によっては推奨解像度が表示できないものもあります。

[Windows 7]

- 1. スタートメニューより「コントロールパネル」をクリックします。
- 2.「デスクトップのカスタマイズ」をクリックし、「画面の解像度の調整」をクリックします。
- 3. 画面の解像度を1024 x 768 以上に設定し「OK」をクリックで設定完了です。

※機種によっては推奨解像度が表示できないものもあります。

[Windows Vista]

- 1. デスクトップの何も無い所で右クリック→個人設定をクリックします。
- 2. 個人設定ウィンドウ内の、画面の設定を左クリックします。
- 3. 画面の解像度を1024 x 768 以上に設定し「OK」をクリックで設定完了です。

※機種によっては推奨解像度が表示できないものもあります。

- [Windows XP]
- 1. デスクトップの何も無い所で右クリック→プロパティをクリックします。
- 2. [設定]タブをクリックします。

3. 画面の解像度を1024 x 768 以上に設定し「適用」→「OK」をクリックで設定完了です。 ※機種によっては推奨解像度が表示できないものもあります。

#### Q:ボタンや文字などがずれていたり、画面の表示がおかしい

A:お使いのパソコン画面の設定をご確認ください。 確認方法

[Windows 8]

- 1. マウスポインタを右下の角に移動し、設定ボタンをクリックします。
- 2. 右側に設定画面が表示されましたら「コントロールパネル」をクリックします。
- 3. 「デスクトップのカスタマイズ」をクリックし、「テキストやその他の項目の大きさを 変更します」をクリックします。
- 4. 小-100%(規定)にチェックを入れ「適用」をクリッックします。
- 5. 「これらの変更を適用するには、コンピューターからサインアウトする必要があります。」 と確認を求められますので、「今すぐサインアウト」をクリックします。

6. パソコンからサインアウトされますので、再度サインインすると設定完了です。 Windows 71

- 1. スタートメニューより「コントロールパネル」をクリックします。
- 2. 「デスクトップのカスタマイズ」をクリックし、「テキストやその他の項目の大きさを 変更します」をクリックします。
- 3. 小-100%(規定)にチェックを入れ「適用」をクリッックします。
- 「これらの変更を適用するには、コンピューターからログオフする必要があります。」と 確認を求められますので、「今すぐログオフ」をクリックします。
- 5. パソコンからログオフされますので、再度ログインすると設定完了です。
- [Windows Vista]
- 1. デスクトップの何も無い所で右クリック→個人設定を右クリックします。
- 2. フォントサイズ (DPI) の調整をクリックします。
- 3. 「あなたの許可が必要です」と許可を求められますので「続行」をクリックします。 既定のスケール(96DPI)にチェックを付け、「OK」をクリックします。
- 4. パソコンを再起動した後、本ソフトを起動させて画面表示をご確認ください。
- [Windows XP]
- 1. デスクトップの何も無い所で右クリック→プロパティをクリックします。
- 2. 「設定」タブをクリックして、「詳細設定」をクリックします。
- 3. DPI設定を「通常のサイズ(96DPI)」を選択して「適用」→「OK」をクリックします。
- 4. パソコンを再起動した後、本ソフトを起動させて画面表示をご確認ください。

Q:「2013 \*\*\*\*」は日付ではありません…というエラーメッセージが表示されたり、 文字化けなど日本語が正しく表示されない

A:Windowsの言語や日付形式の設定が標準のもの以外になっているとアプリケーションソフトが 正常に動作(表示等)がされない場合があります。

以下の手順で設定をご確認の上、標準の設定にて本ソフトをご使用ください。

確認方法

[Windows 8]

- 1. 本ソフトを含め、起動している全てのソフトを終了させます。
- 2. マウスポインタを右下の角に移動し、設定ボタンをクリックします。
- 3. 右側に設定画面が表示されましたら「コントロールパネル」をクリックします。
- 4. 「時計、言語および地域」→「地域」をクリックします。
- 5. 言語が「日本語」に設定されていることを確認後、「形式」タブを選択して 「追加の設定」をクリックします。
- 6. 「日付」タブをクリックして、表示されている設定項目を以下の通りに変更します。 「データ形式」 短い形式(S) yyyy/MM/dd

長い形式(L) yyyy'年'M'月'd'日'

「カレンダー」

西暦(日本語) 7. 「適用」→「OK」の順にクリックし、パソコンを再起動させます。

[Windows 7]

- 1. 本ソフトを含め、起動している全てのソフトを終了させます。
- スタートメニューより「コントロールパネル」をクリックします。
- 3. 「時計・言語・および地域」→「地域と言語」をクリックします。
- 4. 「形式」タブを選択して、「Japanese(Japan)」に設定されていることを確認後、 「追加の設定」をクリックします。
- 5. 「日付」タブをクリックして、表示されている設定項目を以下の通りに変更します。 「データ形式」 短い形式(S) yyyy/MM/dd

長い形式(L) yyyy'年'M'月'd'日'

「カレンダーの種類」 西暦(日本語)

6. 「適用」→「OK」の順にクリックし、パソコンを再起動させます。

- [Windows Vista]
  - 1. 本ソフトを含め、起動している全てのソフトを終了させます。
  - 2. スタートメニューより「コントロールパネル」をクリックします。
  - 3. 「時計・言語・および地域」→「地域と言語のオプション」をクリックします。
  - 「形式」タブを選択して、「日本語」に設定されていることを確認後、 4. 「この形式のカスタマイズ」をクリックします。
  - 5. 「日付」タブをクリックして、表示されている設定項目を以下の通りに変更します。 「データ形式」 短い形式(S) yyyy/MM/dd

長い形式(L) yyyy'年'M'月'd'日'

- 「カレンダーの種類」 西暦(日本語)
- 6. 「適用」→「OK」の順にクリックし、パソコンを再起動させます。

[Windows XP]

- 1. 本ソフトを含め、起動している全てのソフトを終了させます。
- 2. スタートメニューより「コントロールパネル」をクリックします。
- 3. 「日付・時刻・地域と言語のオプション」→「地域と言語のオプション」を クリックします。
- 4. 「地域オプション」タブを選択して、「日本語」に設定されていることを確認後、 「カスタマイズ」をクリックします。
- 5. 「日付」タブをクリックして、表示されている設定項目を以下の通りに変更します。 「カレンダーの種類」 西暦(日本語) 「短い形式」 短い形式(S) yyyy/MM/dd
  - 豆(形式) 短(形式) yyyy/MM/0 区切り記号 /
  - 「長い形式」 長い形式(L) yyyy'年'M'月'd'日'
- 6. 「適用」→「OK」の順にクリックし、パソコンを再起動させます。

DPI設定や解像度、日付(時刻)などにつきましては、Windows OSでの設定となるため、 詳細についてはMicrosoft社へお尋ねください。

また、その他のソフト、パソコン本体、その他の周辺機器につきましても各メーカー様へ お尋ねください。

弊社では「録画ハンター2」以外に関する詳細につきましては一切の責任を負いかねます。

# お問い合わせ窓口

平成25年1月より、お問い合わせをいただく際はユーザー登録が必須となります。

## ユーザー登録はこちら http://www.de-net.com/user/

#### お問い合わせについて

FAX及びe-mailでのお問い合わせの際には、『ご連絡先を正確に明記』の上、サポートまで お送りくださいますようよろしくお願い申し上げます。

お客様よりいただいたお問い合わせに返信できないということがあります。

問い合わせを行っているのにも関わらず、サポートからの返事がない場合、

弊社ユーザーサポートまでご連絡が届いていない状態や、返信先が不明(正しくない)場合が 考えられますので、宛先(FAX・メール)の確認をお願いいたします。

弊社ホームページ上からサポート宛にメールを送ることも可能です。

直接メール・FAX・お電話等でご連絡の場合、下記項目を事前にご確認の上お伝えください。 ○ソフトのタイトル・バージョン

- 例:「録画ハンター2」
- ○ソフトのシリアルナンバー

※冊子の取扱説明書表紙に貼付されています。

○ソフトをお使いになられているパソコンの環境

- ・OS及びバージョン
  - 例:Windows 8 64bit

Windows Updateでの最終更新日〇〇年〇月〇日

- ・ブラウザーのバージョン
  - 例:Internet Explorer 10
- ・パソコンの仕様
  - 例:NEC XXXX-XXX-XX / Pentium III 1GHz /
    - HDD 500GB / Memory 2GB
- ○お問い合わせ内容
  - 例:~の操作を行ったら、~というメッセージがでてソフトが動かなくなった □□□部分の操作について教えてほしい…etc
- ○お名前
- ○ご連絡先(正確にお願いいたします)

メールアドレス等送る前に再確認をお願いいたします。

※お客様のメールサーバーのドメイン拒否設定により、 弊社からのメールが受信されない場合があります。

お問い合わせ先(次のページ) →

録画ハンター2 14 お問い合わせ窓口

# お問い合わせ窓口

平成25年1月より、お問い合わせをいただく際はユーザー登録が必須となります。 ユーザー登録はこちら http://www.de-net.com/user/

## ホームページからのお問い合わせ

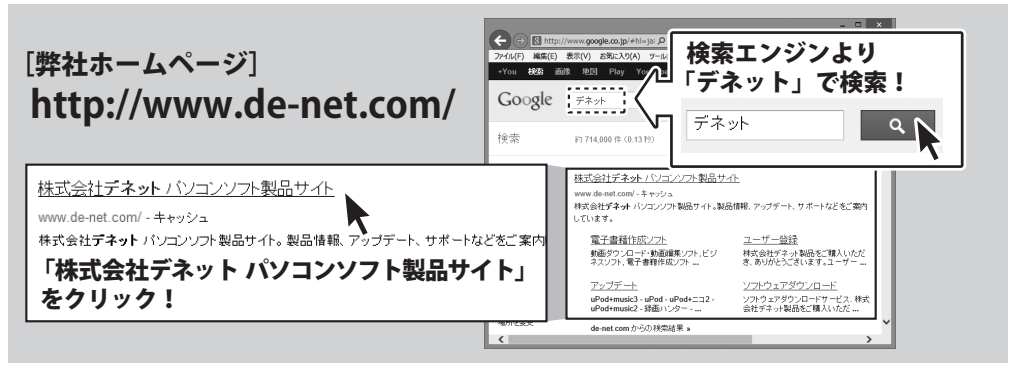

#### [サポートページ]

## http://www.de-net.com/support.htm

ソフトウェアの最新情報やよくあるご質問などを公開しています。 アップデート情報より、最新版のソフトウェアをダウンロードしてお使いいただけます。

[問い合わせページ]

### http://www.de-net.com/contact/

弊社ホームページのお問い合わせフォームにご記入いただき、メールを送信してください。

## メールでのお問い合わせ

## E-mail : ask99pc@de-net.com

サポート時間:10:00~17:30 (土・日、祭日を除く)

※通信料はお客様負担となります。

## お電話・FAXでのお問い合わせ

## Tel: 048-669-9099 Fax: 048-669-9111

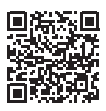

サポート時間:10:00~17:30 (土・日、祭日を除く)

※通信料はお客様負担となります。

※パソコン本体の操作方法やその他専門知識に関するお問い合わせにはお答えできない場合があります。
※お客様のご都合による返品はできません。
※お問い合わせ内容によっては返答までにお時間をいただくこともあります。

15

## 株式会社デネット

録画ハンター2

お問い合わせ窓口